# 中国政府公开信息整合服务平台分站工作培训

#### 数字资源部数字资源整合组

2013年4月

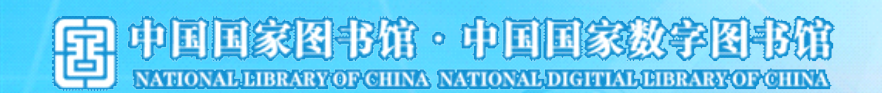

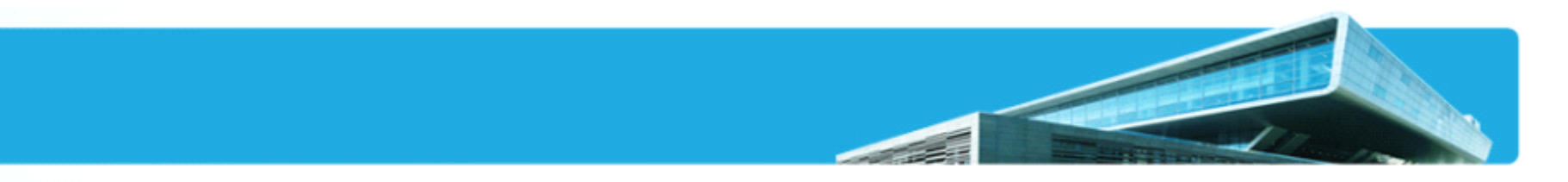

引言

海量资源是中国政府公开信息整合服务平台的核心 竞争力所在,分站在资源建设方面正发挥着举足轻重的 作用,是平台发展的中坚力量。

分站发布之后,分站管理员便开始数据维护的具体 工作。为帮助分站管理员熟悉数据维护、让新建分站的 运行尽快进入正轨,这一讲重点介绍分站工作流程。对 于大家普遍存在疑虑的问题,本讲也将有所梳理。

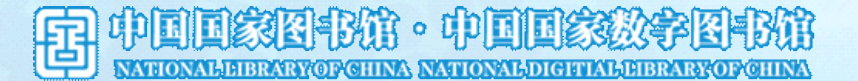

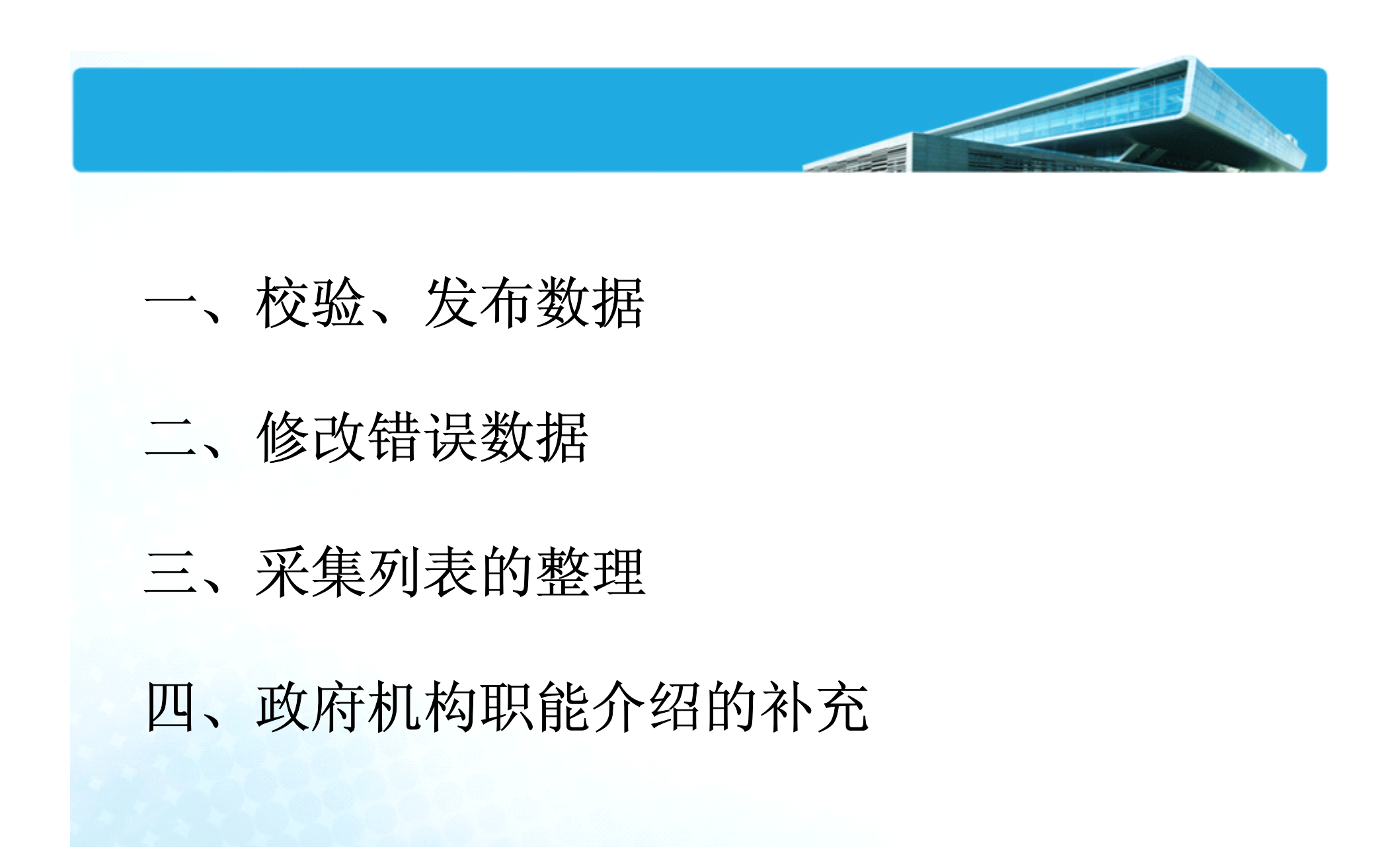

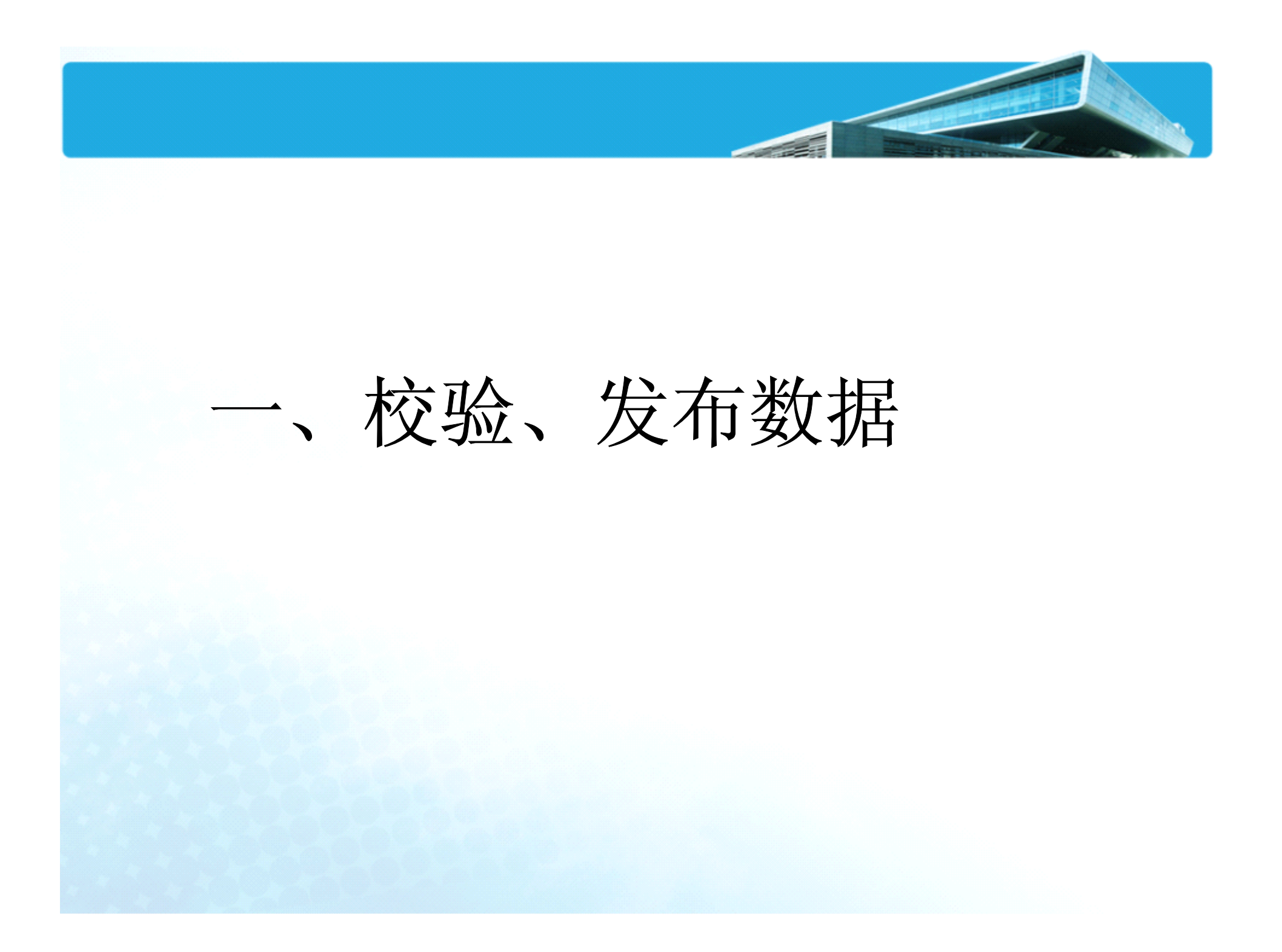

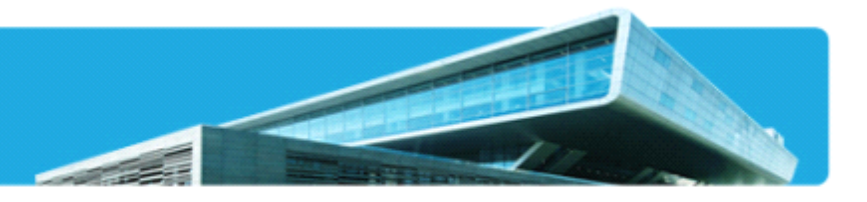

### 1. 浏览前后台:

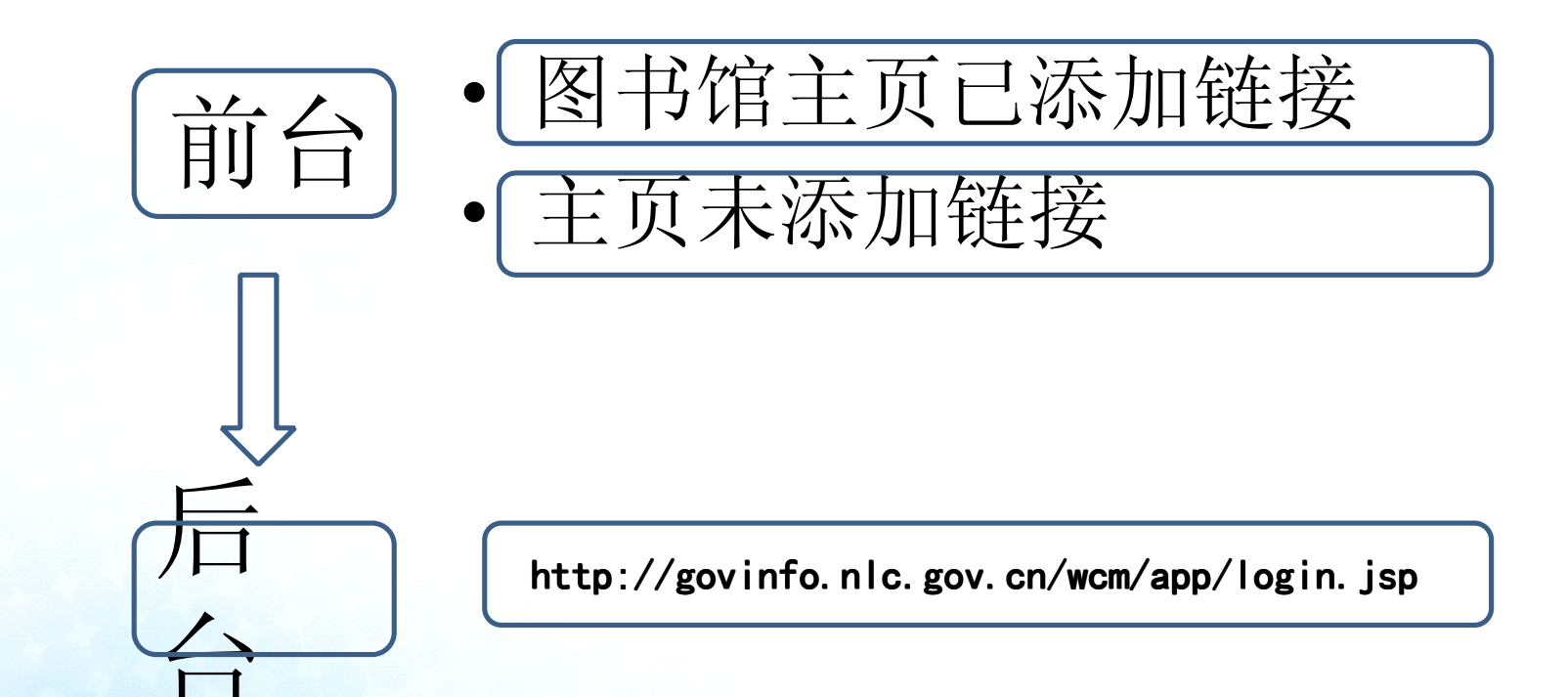

![](_page_4_Picture_3.jpeg)

![](_page_5_Figure_0.jpeg)

### 最新资源列表页 (按照需求在多种查看方式中进行选择)

| 10日万元 ~~<br>1収、金融、申け(1958)<br>減多建设、环境保护(2942)   |     |                                        |                |           |
|-------------------------------------------------|-----|----------------------------------------|----------------|-----------|
| chan cale which it is waited at the care of the |     |                                        | 检索             | 高级检索      |
| 付外亊务(506)                                       | 共8] | 页200条记录,每页25条记录                        | 456 下一页 尾页 跳转至 | 第 1 页 >>  |
| 選奨台侨工作(114)<br>L业、交通(1537)                      | 序号  | 名称                                     | 文号             | 来源网站发布日期  |
| 公安、安全、司法(1244)                                  | 1   | 2013年公共预算拨款安排的"三公经费"预算表                |                | 2013-3-22 |
| 国防(188)                                         | 2   | 2013年公共预算拨款支出明细表                       |                | 2013-3-22 |
| 國民经济管理、国有资产监管(2158)                             | 3   | 2013年收支预算总表                            |                | 2013-3-22 |
| 国土资源、能源(1218)                                   | 4   | 陕西省物价局2013年预算编制说明                      |                | 2013-3-22 |
| 村技、教育(3518) → 人本 些な(4660)                       | 5   | 咸阳市制定出台城乡居民最低生活保障工作操作规程(试行)            |                | 2013-3-22 |
| eys 八字、血宗(4009)<br>政、扶贫、救灾(1364)                | 6   | 铜川市殡葬管理处多举措确保平安清明                      |                | 2013-3-22 |
| 族、宗教(139)                                       | 7   | 渭南市提前部署2013年清明节各项工作                    |                | 2013-3-22 |
| 业、林业、水利(1813)                                   | 8   | 西安市召开2013年老龄工作会议                       |                | 2013-3-22 |
| 口与计划生育、妇女儿童工作                                   | 9   | 指抨具: 五保核查丁作扎实推进                        |                | 2013-3-22 |
| 83)<br>[窃、海关、旅游(1148)                           | 10  | 关于印发《陕西省二〇一三年调整企业退休人员基本养老金宣传提纲》的<br>通知 |                | 2013-3-22 |
| ·场监管、安全生产监管(3156)                               | 11  | 关于二〇一三年调整企业退休人员基本养老金的通知                |                | 2013-3-22 |
| 生、体育(1252)                                      | 12  | 陕西省民政厅关于做好2013年边远贫困地区、边疆民族地区和革命老区<br>社 | 陕民办发(2013)34号  | 2013-3-22 |
| 化、广电、新闻出版(1022)                                 | 13  | 关于对陕西省科学技术奖推荐项目进行公示的公告                 |                | 2013-3-22 |
| 合政务(2050)                                       | 14  | 延安安塞经志丹至吴起高速公路LJ-7合同段剩余工程、新增志丹东立交<br>+ |                | 2013-3-22 |
| 他(619)                                          | 15  | 一<br>陕西省国土资源厅2013年部门预算公开说明             |                | 2013-3-22 |
| 发布时间                                            | 16  | 李仲为、郝利生同志在2013年全省高校宣传思想暨精神文明建设工作会<br>议 | 陕教通报[2013]第4期  | 2013-3-22 |
|                                                 | 17  | …<br>教育部关于在中小学幼儿园广泛深入开展节约教育的意见         | 教基一[2013]5号    | 2013-3-22 |
| 发布机构 ->                                         | 18  | 教育部关于在高等学校开展反对餐桌浪费专项行动的通知              | 教发函[2013]29号   | 2013-3-22 |
|                                                 | 19  | 关于做好2013年陕西省普通高校体育专业招生工作的通知            | 陕招办(2013)6号    | 2013-3-22 |

![](_page_7_Picture_0.jpeg)

#### 校验前台数据 (参见培训讲义第四部分)

1. 题材分类、主题分类是否准确?

- 2. 来源网站发布日期、公文发布日期取值是否准确?
- 3. 数据是公文的话, 文号采集是否准确?
- 4. 关键词抽取是否有误?
- 5. 标题、正文是否完整?
- 6. 表格格式是否与原文链接一致?
- 7. 图片是否丢失?

| 🙆 当前位置:首页 > 南 | 顶京市人民政府                                                   |                                                             |  |
|---------------|-----------------------------------------------------------|-------------------------------------------------------------|--|
|               |                                                           |                                                             |  |
| 题材分类          | : <u>通知公告公示</u>                                           | 主题分类: <u>商贸、海关、旅游</u>                                       |  |
| 发布机构          | : _ 南京市商务局                                                | 来源网站发<br>布日期: <u>2013–03–26</u>                             |  |
| 所属地区          | • 南京市:                                                    | 文 号: 宁商粮监(2013)5号                                           |  |
| 关键词           | : <u>粮食库存:检查工作:南京市:粮食局:库存检查;检查范围:商务</u><br>局:督查:地方储备粮:时点: | 2 <u>公文发布日</u><br>期:<br>——————————————————————————————————— |  |

#### 关于印发《2013年南京市粮食库存检查工作方案》的通知

来源: 南京市人民政府:

原文链接 >> 网页快照 >>

![](_page_7_Picture_13.jpeg)

![](_page_8_Figure_0.jpeg)

INATIONALIBRARYOP GHINA NATIONALIDIGHTIAL FIBRARY OF GHINA

### 在后台浏览分站(按子栏目列表预览、发布新稿)

|                                        | -<br> | NE S  |                                                                                                    |                       |                       | (                  | A the second                            | 4x 🖬<br>6 (± 4                          | 8 URAB | 「□□□□□□□□□□□□□□□□□□□□□□□□□□□□□□□□□□□□             |
|----------------------------------------|-------|-------|----------------------------------------------------------------------------------------------------|-----------------------|-----------------------|--------------------|-----------------------------------------|-----------------------------------------|--------|---------------------------------------------------|
|                                        | 之仰王   | 105 1 | 师啊 叫及 LI及 LIA 找UUE的 More ↓                                                                                                    |                       |                       |                    | 11日本 11日本 11日本 11日本 11日本 11日本 11日本 11日本 | 【21101111111111111111111111111111111111 | 副級」    | 栏目资源操作任务<br>————————————————————————————————————  |
|                                        | 全选    | 编辑    | 资源名称<br>————————————————————————————————————                                                                                                    | 文号                    | 公文发布日期                | 来源网站发布时间           | 出处                                      | 状态                                      | ₩R     | 新建一条记录 (M)                                        |
|                                        | 1     | Ì     | 关于2012年全省物流业运行情况的通报                                                                                                    | 苏经信交通(2013)20<br>3号   | 2013年03月12日           | 2013年03月25日        |                                         | 新稿                                      | ×      | 🋂 从外部导入记录                                         |
| 一面视频库                                  | 2     | 1     | 关于开展第三批受保护的传统工艺美术品种认定工作的通知                                                                                                    |                       |                       | 2013年03月22日        |                                         | 新稿                                      | ×      | 🔀 从Excel创建记录                                      |
|                                        | 3     | 1     | 关于2012年全省物流业运行情况的通报                                                                                                    | 苏经信交通(2013)20<br>3号   | 2013年03月12日           | 2013年03月25日        |                                         | 新稿                                      | ×      | 💆 导出所有记录                                          |
| □□□□□□□□□□□□□□□□□□□□□□□□□□□□□□□□□□□□□□ | 4     | 1     | 2013年1—2月份江苏省船舶工业发展情况                                                                                                    |                       |                       | 2013年03月18日        |                                         | 已发                                      | ×      | 栏目操作任务                                            |
| 曰:::                                   | 5     | 1     | 关于组织开展2013年上半年助理信用管理师国家职业资格培训工作的通知                                                                                                    | 苏信用办(2013)1号          |                       | 2013年02月28日        |                                         | 已发                                      | ×      | ☐ 预览这个栏目 (R)                                      |
| □ □ □ □ □ □ □ □ □ □ □ □ □ □ □ □ □ □ □  | 6     | 1     | 关于2013年江苏电网节能发电调度工作的指导意见                                                                                                    | 苏经信电力 (2013) 1<br>44号 |                       | 2013年02月28日        |                                         | 已发                                      | ×      | ↓ 增量发布这个栏目 ()                                     |
| ── ← 江苏省出入境格                           | 7     | 1     | 关于公布2013—2015年散装水泥示范乡(镇)创建名单的通知                                                                                                    | 苏经信节能 (2013) 1<br>47号 |                       | 2013年02月28日        |                                         | 已发                                      | ×      | 分 仅发布此栏目的首页                                       |
| ···· 🗁 江苏省发展和改                         | 8     | 1     | 关于组织申报2013年度电子信息产业发展基金招标项目的通知                                                                                                    |                       |                       | 2013年03月19日        |                                         | 已发                                      | ×      | ◆ 完全发布这个栏目 → 東新光安汶へ栏目                             |
| → 江苏省教育厅                               | 9     | J     | 关于举办德鲁克高层管理总裁班的通知                                                                                                    | 苏中小改革[2013]189<br>号   |                       | 2013年03月19日        |                                         | 已发                                      | ×      | ☆ 撤销发布这个栏目                                        |
| ···· 🗁 江苏省科学技术 🥤<br>···· 🕞 江苏省民族事务     | 10    | 1     | 2013年1-2月全省规模以上工业增加值完成情况                                                                                                    |                       |                       | 2013年03月12日        |                                         | 已发                                      | ×      | 送细信自                                              |
| 一 江苏省公安厅                               | 11    | 1     | 江苏省淘汰落后产能工作协调小组办公室关于公布2013年江苏省淘<br>汰落后产能企业名单的通告                                                                                                    |                       |                       | 2013年03月10日        |                                         | 已发                                      | ×      |                                                   |
| ···· 🗁 江苏省监察厅<br>···· 🕞 江苏省民政厅         | 12    | 1     | 新疆伊犁州招商项目目录                                                                                                    |                       |                       | 2013年03月12日        |                                         | 已发                                      | ×      | 江苏省经济和信息化<br>———————————————————————————————————— |
| → 江苏省司法厅                               | 13    | 1     | 关于征集2013年法治江苏建设高层论坛论文的通知                                                                                                    |                       |                       | 2013年03月12日        |                                         | 已发                                      | ×      | 用尸刘彬创建于2012-09-                                   |
|                                        | 14    | 1     | 江苏省首届工业设计大赛标志出炉                                                                                                    |                       |                       | 2013年03月18日        |                                         | 已发                                      | ×      | ■■一体に: 江办省经价.                                     |
| → 江苏省国土资源                              | 15    | J     | 江苏省首届工业设计大赛参赛模板                                                                                                    |                       |                       | 2013年03月18日        |                                         | 已发                                      | ×      | <b>栏目位置</b> :信息公开                                 |
|                                        | 16    | 1     | 声明                                                                                                    |                       |                       | 2013年03月19日        |                                         | 已发                                      | ×      | <b>首页模板</b> : 公开list                              |
| ─────────────────────────────────────  | 17    | J     | 关于印发2013年全省中小企业运行监测与科技创新工作要点的通知                                                                                                    | 苏中小科技(2013)16<br>5号   | 2013年03月12日           | 2013年03月13日        |                                         | 已发                                      | ×      | <b>细览模板</b> :公开细览                                 |
| ···· 🗁 江苏省农业委员<br>···· 🗁 江苏省商冬厅 📼      | •     | •     | 关于册记0019年度资源由未入业等理和增长学结入业场差面把工作的                                                                                                    | 甘山水徳今(0010)17         |                       | 1                  |                                         |                                         | •      | 存放位置: jssjjhxxhwv                                 |
|                                        |       |       |                                                                                                    |                       | 共 <mark>110</mark> 页, | 2197 个资源,20 个/页, 剐 | 游到第 <u>页</u> .1                         | 234.                                    | 110    |                                                   |
|                                        | 资     | §/\7  | だ目/ し访问控制 / 皮稿箱 / 12日回收站 / 収限 / 100 / 100 / 1 |                       |                       |                    |                                         |                                         |        | http://govinfo.nlc.gov                            |

#### 选中一条或多条"新稿"之后进行预览

| 全部资        | ·源 亲 | 6稿 可发 已发 已否 我创建的 More ╤                |                      |             | 🛒 🛄 🗌 输入检索计 | 同 全部 🔽 🤇 | る太子 | 高級     | 栏目资源操作任务 💽                                                                                                    |
|------------|------|----------------------------------------|----------------------|-------------|-------------|----------|-----|--------|----------------------------------------------------------------------------------------------------|
| 全选         | 编辑   | 资源名称                                   | 文号                   | 公文发布日期      | 来源网站发布时间    | 出处       | 状态  | ₩IF. ▲ | ● 新建一条记录 (11)                                                                                                    |
| <b>1</b>   | Ì    | 关于2012年全省物流业运行情况的通报                    | 苏经信交通(2013)20<br>3号  | 2013年03月12日 | 2013年03月25日 |          | 新稿  | ×      | ▲ 从外部导入记录                                                                                                    |
| <b>₽</b> 2 | 1    | 关于开展第三批受保护的传统工艺美术品种认定工作的通知             |                      |             | 2013年03月22日 |          | 新稿  | ×      | 🌄 从Excel创建记录                                                                                                    |
| <b></b> 3  | 1    | 关于2012年全省物流业运行情况的通报                    | 苏经信交通(2013)20<br>3号  | 2013年03月12日 | 2013年03月25日 |          | 新稿  | ×      | 1 1 1 1 1 1 1 1 1 1 1 1 1 1 1 1 1 1 1                                                                                                    |
| 4          | 1    | 2013年1—2月份江苏省船舶工业发展情况                  |                      |             | 2013年03月18日 |          | 已发  | ×      | 资源操作任务 💽                                                                                                    |
| 5          | J    | 关于组织开展2013年上半年助理信用管理师国家职业资格培训工作<br>的通知 | 苏信用办(2013)1号         |             | 2013年02月28日 |          | 已发  | ×      | Q 预览这些记录 (B)                                                                                                    |
| 6          | 1    | 关于2013年江苏电网节能发电调度工作的指导意见               | 苏经信电力 (2013)1<br>44号 |             | 2013年02月28日 |          | 已发  | ×      | ◆ 发布这些记录 (2)                                                                                                    |
| 7          | J    | 关于公布2013—2015年散装水泥示范乡(镇)创建名单的通知        | 苏经信节能 (2013)1<br>47号 |             | 2013年02月28日 |          | 已发  | ×      | 仅发布这些记录细览     本はいいいは     マ     マ |
| 8          | 1    | 关于组织申报2013年度电子信息产业发展基金招标项目的通知          |                      |             | 2013年03月19日 |          | 已发  | ×      | <ul> <li>2 直接友布这些记录</li> <li>③ 撤销发布这些记录</li> </ul>                                                                                                    |
| 9          | Ì    | 关于举办德鲁克高层管理总裁班的通知                      | 苏中小改革[2013]189<br>号  |             | 2013年03月19日 |          | 已发  | ×      | 立 接撤销发布这些                                                                                                    |
| 10         | 1    | 2013年1-2月全省规模以上工业增加值完成情况               |                      |             | 2013年03月12日 |          | 已发  | ×      | 🚰 批量更新字段                                                                                                    |

![](_page_11_Picture_0.jpeg)

![](_page_11_Picture_1.jpeg)

#### "新稿"预览之后如果没有问题,可以进

| 4          |    | 新 · · · · · · · · · · · · · · · · · · · |                      |             | 🔜输入检索i      | 司 全部 🔽 🤅 | と<br>检索<br>[i | 高級               | 栏目资源操作任务 🕢                              |
|------------|----|-----------------------------------------|----------------------|-------------|-------------|----------|---------------|------------------|-----------------------------------------|
| 全选         | 编辑 | ▶ <b>□ □ □</b> 资源名称                     | 文号                   | 公文发布日期      | 来源网站发布时间    | 出处       | 状态            | ₩I. <sup>^</sup> | 「新建一条记录の)                               |
| <b>☑</b> 1 | 1  | 关于2012年全省物流业运行情况的通报                     | 苏经信交通(2013)20<br>3号  | 2013年03月12日 | 2013年03月25日 |          | 新稿            | ×                | ▲ 从外部导入记录                               |
| <b>₽</b> 2 | 1  | 关于开展第三批受保护的传统工艺美术品种认定工作的通知              |                      |             | 2013年03月22日 |          | 新稿            | ×                | 🔀 从Excel创建记录                            |
| ₹3         | 1  | 关于2012年全省物流业运行情况的通报                     | 苏经信交通(2013)20<br>3号  | 2013年03月12日 | 2013年03月25日 |          | 新稿            | ×                | 日 日 日 日 日 日 日 日 日 日 日 日 日 日 日 日 日 日 日   |
| 4          | 1  | 2013年1一2月份江苏省船舶工业发展情况                   |                      |             | 2013年03月18日 |          | 已发            | ×                | 资源操作任务 🕢                                |
| 5          | Ì  | 关于组织开展2013年上半年助理信用管理师国家职业资格培训工作的通知      | 苏信用办(2013)1号         |             | 2013年02月28日 |          | 已发            | ×                | ☐ 预览这些记录 (R)                            |
| 6          | 1  | 关于2013年江苏电网节能发电调度工作的指导意见                | 苏经信电力 (2013)1<br>44号 |             | 2013年02月28日 |          | 已发            | ×                | ◆ 发布这些记录 (2)                            |
| 7          | 1  | 关于公布2013—2015年散装水泥示范乡(镇)创建名单的通知         | 苏经信节能 (2013)1<br>47号 |             | 2013年02月28日 |          | 已发            | ×                | □ 仅发布这些记录细览                             |
| 8          | 1  | 关于组织申报2013年度电子信息产业发展基金招标项目的通知           |                      |             | 2013年03月19日 |          | 已发            | ×                | <ul> <li>№ 直接友布这些记录</li> <li></li></ul> |
| 9          | Ì  | 关于举办德鲁克高层管理总裁班的通知                       | 苏中小改革[2013]189<br>号  |             | 2013年03月19日 |          | 已发            | ×                | 立 接撤销发布这些                               |
| 10         | 1  | 2013年1-2月全省规模以上工业增加值完成情况                |                      |             | 2013年03月12日 |          | 已发            | ×                | 🚰 批量更新字段                                |

![](_page_13_Picture_0.jpeg)

### 二、修改错误数据

### 政府公开信息元数据11个字段

![](_page_14_Figure_1.jpeg)

![](_page_15_Picture_0.jpeg)

#### 数据错误类型

1. 题材分类、主题分类不准确

2. 来源网站发布日期、公文发布日期取值不准确

3. 数据是公文, 文号采集不准确

4. 关键词抽取有误

5. 标题、正文不完整

6. 表格格式与原文链接不一致

7. 附件无法打开

8. 图片丢失

![](_page_16_Picture_0.jpeg)

#### 主题分类不准确

![](_page_16_Figure_2.jpeg)

## 回良玉在民政工作座谈会上强调 尽心竭力办实事 解难题 惠 民生 切实做好关心困难群众的各项工作

来源:江西省民政厅

原文链接 >> 网页快照 >>

新华网河北廊坊12月27日电 国务院副总理回良玉27日在河北省廊坊市主持召开民政工作座谈会,研究部署关心困难群众生活的各项工作。

回良玉强调,民政关乎民生,民生连着民心。岁末年初,各级民政部门要认真落实中央的部署要求,发挥为民解困、为民服务的忧良传统,采取有效措施,切实加大工作力度,安排好受灾地区群众生活,及时发放救灾款物,确保受灾群众口粮、衣被、住所和取暖等得到基本保障。要扎实做好拥军忧属、拥政 希尼工作,组织好对考红军、考复员军人、临时军人、军列属等军占优抚对象的财间活动,主动帮助地们排忧解难、要进一步做好迹说乞讨人员救助工作,确

![](_page_17_Picture_0.jpeg)

#### 正文出现无关信息

![](_page_17_Figure_2.jpeg)

#### 征地补偿安置、方案公告

来源: 珲春市人民政府:

原文链接 >> 网页快照 >>

珲春市人民政府门户网|网站声明|网站地图|联系我们

主办:珲春市人民政府 版权所有 承办:珲春市人民政府办公室 技术支持:延吉市先导高科技开发有限公司

建议使用1024×768分辨率 IE6.0以上版本浏览器

![](_page_18_Picture_0.jpeg)

| TA |    | JA |  |
|----|----|----|--|
| 百名 | ヨユ | ビ隹 |  |
| 牛人 | マノ |    |  |
|    |    |    |  |

| 9   | 最新资源                               |                    |           |
|-----|------------------------------------|--------------------|-----------|
|     | 检索入口                               | 检索                 | 高级检索      |
| 共8] | 页200条记录,每页25条记录                    | 3 4 5 6 下一页 尾页 跳转3 | 至第 3 页 >> |
| 序号  | 名称                                 | 文号                 | 来源网站发布日期  |
| 51  | 市青保委关于做好2013年本市服刑劳教人员和社会回归人员未成年子女关 |                    | 2013-3-18 |
| 52  | 市防汛办关于做好2013年防汛防台专项应急预案修编工作的通知     |                    | 2013-3-18 |
| 53  | 市商务委关于预报2013年 "中华老字号" 企业品牌建设项目通知   |                    | 2013-3-18 |
| 54  | 上海市农场管理局2013年部门预算编制情况              |                    | 2013-3-18 |
| 55  | 上海市药品经营企业GSP认证公示公告(第289号)          |                    | 2013-3-18 |
| 56  | 上海足协关于举办2013年中国足球协会D级教练员培训班的通知     |                    | 2013-3-15 |
| 57  | 市教委关于开展义务教育阶段学校招生违规行为督查的紧急通知       | 沪教委基(2013)18号      | 2013-3-15 |
| 58  | 市教委关于开展义务教育阶段学校招生违规行为督查的紧急通知       | 沪教委基(2013)18号      | 2013-3-15 |
| 59  | 2013年上海市司法行政系统监狱、劳教人民警察学员招考公告      |                    | 2013-3-15 |
| 60  | 市教委关于做好2013年普通高校招生考试工作的通知          | 沪教委学(2013)13号      | 2013-3-15 |
| 61  | 市财政局关于做好本市资产评估机构2012年备案工作的通知       | 沪财企[2013]17号       | 2013-3-15 |
| 62  | 市财政局关于做好本市资产评估机构2012年备案工作的通知       | 沪财企[2013]17号       | 2013-3-15 |
| 63  | 上海市2013年2月份地方公共财政收支情况              |                    | 2013-3-15 |
| 64  | 市教委关于做好2013年普通高校招生考试工作的通知          |                    | 2013-3-15 |

![](_page_19_Picture_0.jpeg)

正文空白过多

南充市97.355达州市96.112雅安市9219

资阳市97.056巴中市9613泸州市91.520

宜宾市977凉山州95.9514内江市9021

二、2012年度全省各市(州)文化市场综合执法考评第一名县(共21个,按全省21个市(州)行政区划顺序排名)

#### 附件打不开,或者显示"点击下载"但无法下载

题材分类: 通知公告公示 发文机构: <u>天津市教育招生考试院</u> 所属地区: <u>天津市</u>; 关键词: <u>招生规定;天津市;高职;本科;内容全文;pdf;原文;印</u> 发;2013;2012; 主题分类: <u>其他</u> 来源网站发 2012-12-05 布日期: 2012-12-05 文 号: 津招办高发[2012]30号 公文发布日 期:

附件无法打开

#### 关于印发《2013年天津市高职升本科招生工作规定》的通知

来源: 天津市:

原文链接 >> 网页快照 >>

内容全文

原文见附件

下载附件:【津招办高发(2012)30号.pdf】

表格格式错误 (图例从略)

| 1 | 资源 | $\Lambda$ | 视图 | /\子栏目/ | 模板 | 1 | 访问控制 | /【工作流/ | 10 |
|---|----|-----------|----|--------|----|---|------|--------|----|

| 全部资 | £源 | 病稿 可发          |                                                         | 🥵 输入检索                   | 「「「」」「「」」「」「」」「」」「「」」「」」「」」「」」「」」「」」「」」 | · ·  |    | 「高级      |
|-----|----|----------------|---------------------------------------------------------|--------------------------|-----------------------------------------|------|----|----------|
| 全选  | 编辑 |                | 且按 <b>点</b>                                             | 文号                       | 公文发布                                    | 日期   | 状态 | 删除       |
| 1   | 1  | <b>关于</b> 表彰全: | 省检察机关先进集体和先进个人的进行                                       | 鲁检发政字[2011]第75           | 2011年09月                                | ]16日 | 已发 | ×        |
| 2   | 1  | 关于印发《          | 山东省检察机关开展主题教育实践活动实施方案》的通知                               |                          | 2011年03月                                | ]24日 | 已发 | ×        |
| 3   | 1  | 关于表彰二          |                                                         | 鲁检办发[2011]12号            | 2011年02月                                | 24日  | 已发 | ×        |
| 4   | 1  | 关于印发           |                                                         |                          | <b>U</b>                                | 14日  | 已发 | ×        |
| 5   | 1  | 关于表彰的          | 雷达唯一标识 2477820566399008168<br>符:                        |                          | <u></u>                                 | )9日  | 已发 | ×        |
| 6   | 1  | 关于表彰家          | 资源名称: 关于表彰全省检察机关先进集体和先进个人的决定                            |                          |                                         | 26日  | 已发 | ×        |
| 7   | 1  | 关于进一步          | 文智题名·<br>文号: 魯检发政字[2011]第75号                            |                          |                                         | )7日  | 已发 | ×        |
| 8   | 1  | 关于切实的          | 公文发布日期: 2011年09月16日                                     |                          | ≡                                       | )1日  | 已发 | ×        |
| 9   | Ì  | 关于印发           |                                                         |                          |                                         | 26日  | 已发 | ×        |
| 10  | 1  | 关于印发行          | 废止日期:                                                   |                          |                                         | )2日  | 已发 | ×        |
| 11  | 1  | 关于转发           | 发布机构: 山东省检察院<br>关键词: 先进集体:加关:まぎ:山东省:於察子作:人民於察院:社会公平子204 | 失进个人 <b>么</b> 菌·嫌掉·使休马等币 |                                         | 31日  | 已发 | ×        |
| 12  | 1  | 关于切实的          | 体裁分类: 通知公告公示                                            |                          |                                         | )4日  | 已发 | ×        |
| 13  | 1  | 关于严禁相          | 主题分类:科技、教育                                              |                          |                                         | 31日  | 已发 | ×        |
| 14  | 1  | 关于印发           |                                                         |                          |                                         | 30日  | 已发 | ×        |
| 15  | 1  | 关于印发》          | 原文:                                                     | <u> </u>                 |                                         | 12日  | 已发 | ×        |
| 16  | 1  | 毎月大事           | 山东省人民检察院(决定)                                            |                          |                                         | )1日  | 已发 | <b>3</b> |
| 17  | 1  | 关于在农村          |                                                         |                          |                                         | 24日  | 已发 | ×        |
| 18  | 1  | 关于在全行          | 書 2011]第75号                                             |                          | ~                                       | )7日  | 已发 | ×        |
| 19  | 1  | 毎月大事           | 上一条 关闭 下一条                                              |                          |                                         | )1日  | 已发 | ×        |
| 20  | 1  | 关于印发《          | 山东省 恼祭 机大 "恼祭 开政 口"制度》 的通知                              | 晋悩友(2009)14号             | 2009 <sup>:</sup> #04.P                 | 17日  | 已发 | ×        |

查看 T \ T

| 10 | )一〇年度全省检察        | 察信息工作先进单位的通报                                               | 鲁检办发[2011]12号 | 2011年02 | 月24日 |
|----|------------------|------------------------------------------------------------|---------------|---------|------|
|    | 查看记录             |                                                            |               | 8       | L4E  |
|    |                  | 诸城市人民检察院<br>邹城市人民检察院                                       |               | ^       | )9E  |
|    |                  | 荣成市人民检察院                                                   |               |         | 26 E |
|    |                  | 临沂市兰山区人民检察院                                                |               |         | 07 E |
|    |                  | 齐河县人民检察院<br>聊城市东昌府区人民检察院                                   |               |         | 01 E |
|    | 原文地址:            | www.sdicy.gov.cn/jcy.home/doc_detail.isn?id=3393&colid=205 |               | 2       | 26 E |
|    | 雷达频道号:           | 公开文件                                                       |               |         | 02 E |
|    | 雷达采集时间:          |                                                            |               | _       | 31 E |
|    | ⊥1918氏・<br>编码:   | GBK                                                        |               |         | 04 E |
|    | 雷达父标识:           | 9067523941127421255                                        |               |         | 31 E |
|    | 最后更新时间:<br>原标识符: | 2011年12月30日                                                |               |         | 30 E |
|    | 文件大小:            |                                                            |               | -       | I2E  |
|    | 出处:<br>图片附件:     |                                                            |               |         | 01 E |
|    | 文档附件:            | • 关于表彰全省检察机关先进集体和先进个人的决定                                   |               |         | 24 E |
|    | 链接附件:            |                                                            |               | ~       | 07 E |
|    |                  | 上一条                                                        |               |         | )1 E |

-

| 全部送   | 子源 亲 | 病稿 可失  |                                               |          | 部     |
|-------|------|--------|-----------------------------------------------|----------|-------|
| 选     | 编辑   |        |                                               | ~        | 节日期   |
| 1     | J    | 2012年  | 英源名称・ 北京市文化市场综合行政技*                           |          | 月31日  |
| 2     | A    | 北京市    |                                               |          | :月05日 |
| 3     | 逐    | 北京市    | 原始文号: 第二十二十二十二十二十二十二十二十二十二十二十二十二十二十二十二十二十二十二十 |          | 1月26日 |
| ίŦ    | 编    | 北京市    |                                               |          | 1月19日 |
| 标     | 记    | 北京市    |                                               |          | 1月19日 |
| 6     |      | 北京市    |                                               |          | 月29日  |
| 7     |      | 北京市    |                                               |          | 月01日  |
| •     |      | 北京市    |                                               | =        | B11B  |
| •     |      | 北方古    | 发文机构: 北京市人民政府                                 |          | -B078 |
| <br>A |      | 402510 | │ <sup>大硬呵:</sup>   文化市场;北京市;执法办法;            |          |       |
| 10    |      | 中天村    | 其他[id=483]                                    |          |       |
| 11    |      | 北京市    |                                               |          | 月16日  |
| 12    |      | 北京市    |                                               |          | ;月05日 |
| 13    | 0    | 《北京    |                                               |          | 月26日  |
| 14    | /    | 北京市    |                                               |          | ,月26日 |
| 15    | 0    | 周口店    |                                               |          | ;月29日 |
| 16    | 0    | 北京市    |                                               | <u>-</u> | :月02日 |
| 17    | J    | 2009年  | 北京市人民政府令                                      |          | 月12日  |
| 18    | 0    | 北京市    |                                               |          | ;月07日 |
| 19    | J    | 北京市    |                                               |          | ,月28日 |
| 20    | 1    | 北京市    |                                               |          | 日日    |

- ----

修改文档

![](_page_24_Picture_0.jpeg)

## 对于确定是重复采集的数据,可在后台的资源列表中直接 删去。

| 1 | 2013年上海市人民政府参事室"三公"经费预算 | 2013年03月29日 | 已发 | × |
|---|-------------------------|-------------|----|---|
| Ì | 2013年上海市人民政府办公厅"三公"经费预算 | 2013年03月29日 | 已发 | × |
| Ì | 2013年上海市人民政府研究室"三公"经费预算 | 2013年03月29日 | 已发 | × |

修改文号、主题词、表格、正文、图片等类型的错误可以 在文本框内直接实现,从原网站复制相应内容,在编辑器的文 本框中粘贴即可。

附件无法打开的情况,则需要在原网站下载附件,再到编 辑器文本框进行上传,如下图所示:

![](_page_25_Figure_0.jpeg)

![](_page_26_Picture_0.jpeg)

### 分站政府公开信息采集流程

1. 确定信息源

各分馆通过实际调查,收集本区域内已在其网站上设立了政府 信息公开栏目,开展政府信息公开服务的相关政府机构,确认该机 构的准确名称与链接地址。

2. 查找相关采集点

查找并记录各政府信息公开栏目的名称及链接地址,并确认该链接下的信息具有可采性。

3. 配置采集申请列表

根据上述调查结果,配置分站采集申请列表,说明相关注意事 项。

![](_page_28_Picture_0.jpeg)

例表—

\_\_\_\_\_

| A       B       C       D         1       中国政府公开信息整合服务平台数据采集列表(范例:黑龙江省)       2         2       采集源       键接       采集注意事项       数据量         3       黑龙江出入境检验检疫局       采集注意事项       数据量         4       主页地址       http://www.hljciq.gov.cn/GovAffairD<br>ir.aspx       1         5       计划规划       http://www.hljciq.gov.cn/Dept0/Dept<br>List.aspx?CID=464       注意发布日期         6       政府采购       http://www.hljciq.gov.cn/DeptF/Dept<br>List.aspx?CID=421       注意发布日期         7       规章制度       http://www.hljciq.gov.cn/DeptF/Dept<br>List.aspx?CID=540       注意发布日期 |   |
|----------------------------------------------------------------------------------------------------|---|
| 1       中国政府公开信息整合服务平台数据采集列表(范例:黑龙江省)         2       采集源       链接       采集注意事项       数据量         3       墨龙江出入境检验检疫局            4       主页地址       http://www.hljciq.gov.cn/GovAffairD<br>ir.aspx           5       计划规划       http://www.hljciq.gov.cn/Dept0/Dept<br>List.aspx?CID=464       注意发布日期          6       政府采购       http://www.hljciq.gov.cn/DeptF/Dept<br>List.aspx?CID=421       注意发布日期          7       规章制度       http://www.hljciq.gov.cn/DeptF/Dept<br>List.aspx?CID=540       注意发布日期                                                                   | Е |
| 2       采集涼       链接       采集注意事項       数据量         3       黒龙江出入境检验检疫局         4       主页地址       http://www.hljciq.gov.cn/GovAffairD<br>ir.aspx          4       主页地址       http://www.hljciq.gov.cn/Dept0/Dept<br>ir.aspx       注意发布日期         5       计划规划       http://www.hljciq.gov.cn/Dept0/Dept<br>List.aspx?CID=464       注意发布日期         6       政府采购       http://www.hljciq.gov.cn/DeptF/Dept<br>List.aspx?CID=421       注意发布日期         7       规章制度       http://www.hljciq.gov.cn/DeptF/Dept<br>List.aspx?CID=540       注意发布日期                                |   |
| 3 黑龙江出入境检验检疫局         4       主页地址       http://www.hljciq.gov.cn/GovAffairD<br>ir.aspx       1         5       计划规划       http://www.hljciq.gov.cn/Dept0/Dept<br>List.aspx?CID=464       注意发布日期         6       政府采购       http://www.hljciq.gov.cn/DeptF/Dept<br>List.aspx?CID=421       注意发布日期         7       规章制度       http://www.hljciq.gov.cn/DeptF/Dept<br>List.aspx?CID=540       注意发布日期                                                                                                    |   |
| 4       主页地址       http://www.hljciq.gov.cn/GovAffairD<br>ir.aspx         5       计划规划       http://www.hljciq.gov.cn/Dept0/Dept<br>List.aspx?CID=464       注意发布日期         6       政府采购       http://www.hljciq.gov.cn/DeptF/Dept<br>List.aspx?CID=421       注意发布日期         7       规章制度       http://www.hljciq.gov.cn/DeptF/Dept<br>List.aspx?CID=540       注意发布日期                                                                                                    |   |
| 5       计划规划       http://www.hljciq.gov.cn/Dept0/Dept       注意发布日期         6       政府采购       http://www.hljciq.gov.cn/DeptF/Dept       注意发布日期         7       规章制度       http://www.hljciq.gov.cn/DeptF/Dept       注意发布日期                                                                                                    |   |
| 6       政府采购       http://www.hljciq.gov.cn/DeptF/Dept<br>List.aspx?CID=421       注意发布日期         7       规章制度       http://www.hljciq.gov.cn/DeptF/Dept<br>List.aspx?CID=540       注意发布日期                                                                                                    |   |
| 7       规章制度       http://www.hljciq.gov.cn/DeptF/Dept<br>List.aspx?CID=540       注意发布日期                                                                                                    |   |
| http://www.hlicig.gov.cn/DentF/Dent http://www.hlicig.gov.cn/DentF/Dent                                                                                                    |   |
| 8 List.aspx?CID=541 注意发布日期                                                                                                    |   |
| 9 <mark>轻纺产品检验 <u>http://www.hljcig.gov.cn/DeptLIPDI/</u><br/>DeptList.aspx?CID=378 注意发布日期</mark>                                                                                                    |   |
| 10 <mark>机电产品检验监管 <u>http://www.hljcig.gov.cn/DeptMEI/De</u> 注意发布日期 <u>ttp://www.hljcig.gov.cn/DeptMEI/De</u> 注意发布日期</mark>                                                                                                    |   |
| 食品检验监管     http://www.hljcig.gov.cn/DeptFIS/De<br>ptList.aspx?CID=365     注意发布日期                                                                                                    |   |
| 10     植物检验检疫     http://www.hljciq.gov.cn/DeptPQ/Dep     注意发布日期                                                                                                    |   |

Sheet1 / Sheet2 / Sheet3 /

![](_page_29_Picture_0.jpeg)

一 杭构名称一栏中要填写该机构的全称。例如: "中华人民共和国国家发展和改革委员会"为机构准确名称,而非"国家发改委"。

网站名称应以该网站首页的标题为准。

链接地址应保证准确性,建议通过上级政府网站机构列表中给出的机构链接来确定,并注意政府网站是否存在改版更新问题。

信息公开栏目中,对于机构职能等介绍性的信息、领导介绍、 简历等人事信息,不建议采集。

采集申请表右侧"注意事项"一列,可由各分馆根据需采集信息的特性分别填写。如果相关采集点的信息中出现正文内容带有表格、图片、附件、链接等情况,可能对数据采集造成影响,需要调整采集模板配置的,可将具体情况该项中作出说明。

建成分站之后,作为数据来源的政府网站如果发生改版,原有 的采集点需要替换,分站管理员可以按照采集列表的格式对改版后 的政府网站政务公开栏目进行记录,整理后提交至总站处理。

![](_page_30_Picture_0.jpeg)

### 四、政府机构职能介绍的补充

在频道导航列表中选择"联盟总站",然后点 击"政府机构",便可展 开列表,这一部分对应着 前台的"行政区导航"。 在后台进行操作,前台以 及触屏系统就都可以同步 更新。

![](_page_31_Figure_1.jpeg)

#### 以浙江省人民政府及其直属机构为例,在平台网站上显示如下:

| 户<br>中国<br>Chines | 政府<br>Govern | 公开信息整合                            | 服务平台<br>tion Online              | ■ RSS ■ 意见反馈 ■ 收藏我们 ■ 帮助         |
|-------------------|--------------|-----------------------------------|----------------------------------|----------------------------------|
| 首页                | <b></b>      | 特色资源 热点专题                         |                                  |                                  |
| 🥤 行政区域导航          | i            | <b>浙江省人民政府</b><br>浙江省人民政府         |                                  |                                  |
| 北京市               | 天津市          | 浙江省政府直尾机构                         |                                  |                                  |
| 河北省               | 山西省          |                                   |                                  |                                  |
| 辽宁省               | 吉林省          | 浙江省食品药品监督管理局 💁<br>浙江省广播电视局 🏠      | 浙江省监察厅 💿<br>浙江省旅游局 👁             | 浙江省文化厅 💿<br>浙江省人民防空办公室 💿         |
| 黑龙江省              | 上海市          | 浙江省发展和改革委员会 💿                     | 浙江省体育局 💿                         | 浙江省粮食局 💿                         |
| 江苏省               | 浙江省          | 浙江省地方税务局 💿<br>浙江省交通厅 💿            | 浙江省公安厅 💁<br>浙江省卫生厅 💁             | 浙江省民政厅 🏠<br>浙江省打击走私与海防口岸管理办公室 🟠  |
| 安徽省               | 福建省          | 浙江省经济贸易委员会 💿                      | 浙江省司法厅 💿                         | 浙江省信息产业厅 💿                       |
| 江西省               | 山东省          | 浙江省人口和计划生育委员会 💿<br>浙江省安全生产监督管理局 💿 | 浙江省统计局 🐟<br>浙江省水利厅 🐟             | 浙江省省级机关事务管理局 💿<br>浙江省人民政府外事办公室 💿 |
| 河南省               | 湖北省          | 浙江省科学技术厅 💿                        | 浙江省林业厅 💿                         | 浙江省人民政府国有自唱监督管理委员会 💁             |
| 湖南省               | 广东省          | 浙江省海洋与渔业局 💿                       | 浙江省人民政府侨务办公室 🕥<br>浙江省人民政府法制办公室 🔿 | 浙江省民族宗教事务委员会 💿<br>浙江省国士资源厅 🔿     |
| 海南省               | 重庆市          | 浙江省对外贸易经济合作厅 💿                    | 浙江省新闻出版局(省版权局) 🟠                 | 浙江省财政厅 🟠                         |
| 四川省               | 贵州省          |                                   |                                  | 浙江省质量技术监督局 ✿                     |
| 云南省               | 青海省          | 湖江省外現保护局 🌚<br>浙江省人事厅 🏠            | 湖江省教育厅 💁<br>浙江省人力资源和社会保障厅 💁      | 湖江省土陶局 🕿                         |

![](_page_33_Picture_0.jpeg)

#### 触摸屏上的展示效果如下:

| -    |            | 政府机    | <u>م</u>  |                  |  |  |  |
|------|------------|--------|-----------|------------------|--|--|--|
| - AL |            |        |           |                  |  |  |  |
|      | ・浙江省人民政府   |        |           |                  |  |  |  |
|      | 浙江省政府      |        |           |                  |  |  |  |
|      | ・浙江省政府直属机构 |        |           |                  |  |  |  |
|      | 省质量技监局     | 省国土资源厅 | 省外办       |                  |  |  |  |
|      | 省信息产业厅     | 省民政厅   | 省文化厅      |                  |  |  |  |
|      | 省广电局       | 省监察厅   | 省食品药品监管局  |                  |  |  |  |
|      | 省统计局       | 省司法厅   | 省交通厅      |                  |  |  |  |
|      | 省地税局       | 省发改委   | 省人事厅      |                  |  |  |  |
|      | 省建设厅       | 省外经贸厅  | 省法制办      |                  |  |  |  |
|      | 省海洋与渔业局    | 省水利厅   | 省打私与海防口農办 | 5 <del>4</del> 5 |  |  |  |

#### 点击任一机构名称,显示如下:

![](_page_34_Picture_2.jpeg)

![](_page_35_Picture_0.jpeg)

以天津分站为例,天津市政府机构的职能介绍需要分站管理员负责完善善。登录后台,按照"联盟总站"→"政府机构"→"行政区域导航"→"天津市"的操作过程,为天津市人民政府以及天津市政府直属机构添加职能介绍,如下所示:

| 资源检索 🔓导航 斗 🖗                            | 全部近 | 安源 身 | 新稿可发 已发 已否 我创建的 ноге テ   | 💌 💽 检索 [i | 高級               | 栏目资源操作任务 💽                    |
|-----------------------------------------|-----|------|--------------------------|-----------|------------------|-------------------------------|
| 🔶 🔍 🍫                                   | 全选  | 编辑   | 名称                       | 状态        | ₩IE <sup>▲</sup> | 1新建一条记录 (11)                  |
|                                         | 1   | Ì    | 天津港                      | 已发        | ×                | ▲ 纵处部导入记录                     |
| □ ● 四月 库                                | 2   | 1    | 天津市交通运输和港口管理局            | 已编        | ×                | 🔀 从Excel创建记录                  |
|                                         | 3   | 1    | 天津市人力资源和社会保障局            | 新稿        | ×                | 🔯 导出所有记录                      |
| □□□□□□□□□□□□□□□□□□□□□□□□□□□□□□□□□□□□□   | 4   | 1    | 天津市人口和计划生育委员会            | 已发        | ×                | 栏目操作任务 💽                      |
|                                         | 5   | 1    | 天津市体育局                   | 已发        | ×                | ☐ 预览这个栏目 (R)                  |
| □… → 行政区域导航                             | 6   | 1    | 天津市人民政府侨务办公室             | 已发        | ×                | ↔ 增量发布这个栏目 (2)                |
| -                                       | 7   | 1    | 天津市人民政府信息化办公室            | 已发        | ×                | 分 仅发布此栏目的首页                   |
|                                         | 8   | 1    | 天津市信访办                   | 已发        | ×                | ◆ 完全发布这个栏目                    |
| □ 2000000000000000000000000000000000000 | 9   | 1    | 天津市公安局                   | 已发        | ×                | ☆ 撤销发布这个栏目                    |
| :                                       | 10  | 1    | 天津市农业局                   | 已发        | ×                |                               |
|                                         | 11  | 1    | 天津市农村工作委员会               | 已发        | ×                |                               |
|                                         | 12  | 1    | 天津市农机局                   | 已发        | ×                | 天津市政府直属机构                     |
|                                         | 13  | 1    | 天津市新闻出版(版权)局             | 已发        | ×                | 用户刘彬创建于2011-04-22 11          |
|                                         | 14  | 1    | 天津市劳动和社会保障局              | 已发        | ×                | <b>唯一你识</b> :大律市政府<br>送日米利·兰油 |
|                                         | 15  | 1    | 天津市卫生局                   | 已发        | ×                | <b>栏目位置</b> :天津市              |
|                                         | 16  | 1    | 天津市发展和改革委员会              | 已发        | ×                | <b>首页模板</b> :行政区              |
|                                         | 17  | 1    | 天津市人民政府台湾事务办公室           | 已发        | ×                | 细览模板:行政区                      |
|                                         | 1   | •    |                          |           | •                | 存放位置: tiszfzsig               |
| ۰ ب                                     |     |      | 共 3 页, 55 个资源, 20 个/页,跳转 | 到第二页. :   | 23               |                               |

以天津市体育局为例,点击编辑按钮,按照编辑器中的机构网站地址,打 开原网站,在网站上查找机构职能,复制后添加到文本框中(可以先复制到文 本文档,以此去除原网站带的格式)。点击保存后发布即可。另外,机构若发 生变动,可以以新建或删除记录的方式对列表进行更新。

| 全  | 部资源  | 新   | 新稿 可发 E | 艺发 已否 我创建的     | 的 More ⊋                         | 全部 🔽 💽 检察 |
|----|------|-----|---------|----------------|----------------------------------|-----------|
| 全议 | 先 翁  | 编辑  |         |                | 名称                               | 状         |
| 1  |      | 1   | 天津港     | 修改记录           |                                  | Ē         |
| 2  | : ,  | 1   | 天津市交通运  | 名称:            | 于建市体育局                           | Ē         |
| 3  |      | P   | 天津市人力资  | <b>交换名称</b> :  | 市体育局                             | 新         |
| 4  |      | P   | 天津市人口和  | 信息公开地          | http://www.tjzfiorgk.gov.cn/t    | Ē         |
| 5  |      | 1   | 天津市体育局  | 网站地址:          | http://www.tjtyj.gov.cn/         | Ē         |
| 6  |      | 1   | 天津市人民政  | 机构职能:          | 字体 🔹 字号 🗸 段落 🔪 註 註 錞 錞 🔲 🕲       | Ē         |
| 7  |      | 0   | 天津市人民政  |                | ○ B I U A 型 - ※) 三 三 三 图片排版 预览文章 | Ē         |
| 8  |      | 1   | 天津市信访办  |                |                                  | Ē         |
| 9  |      | 0   | 天津市公安局  |                |                                  | Ē         |
| 1  | .0 , | 1   | 天津市农业局  |                |                                  | Ē         |
| 1  | 1    | 0   | 天津市农村工  |                |                                  | Ē         |
| 1  | 2    | 1   | 天津市农机局  |                |                                  | Ē         |
| 1  | з,   | 0   | 天津市新闻出  |                |                                  | Ē         |
| 1  | 4    | P   | 天津市劳动和  |                |                                  | Ē         |
| 1  | 5    | 1   | 天津市卫生局  |                |                                  | Ē         |
| 1  | 6    | 1   | 天津市发展和  |                |                                  | Ē         |
| 1  | 7    | 1   | 天津市人民政  | 选择模板:<br>置顶设置: |                                  | Ē         |
| 4  |      | •   |         | Avver.         | ● 不宜坝 ● 水久宜坝 ● 限时査坝              |           |
|    | 资源   | /\7 | 栏目/\访问招 |                | <u>上→条</u> 保存 删除 关闭 下一条          | 页,跳转到第    |

#### 联系电话: 010-88545578转 813

电子邮箱: chenqiuhui@nlc.gov.cn

QQ: 2390981749 政府信息平台QQ群: 278131457

![](_page_38_Picture_0.jpeg)